\*\*\*\* Hướng dẫn thực hiện thủ tục hành chính trên cổng dịch vụ công\*\*\*\*

Bước 1. Truy cập web: <u>https://dichvucong.hanoi.gov.vn</u>

|                        | ÔNG THÔNG TI | N GIẢI QUYẾT THỦ TỤC HÀN | IH CHÍNH THÀNH PHÓ      | HÀ NỘI             |                      |                                    | Đảng nhập<br>Đảng ký    |
|------------------------|--------------|--------------------------|-------------------------|--------------------|----------------------|------------------------------------|-------------------------|
| *                      | GIỚI THIỆU   | DỊCH VỤ CÔNG TRỰC TUYÊN  | THỦ TỤC HÀNH CHÍNH      | PHẢN ÁNH KIẾN NGHỊ | KHO DỮ LIỆU CÁ NHÂN  | <b>ТІỆN ÍCH</b>                    | Hỗ TRợ                  |
| EA                     |              | Tim kiếm thủ tục hành    | chính                   |                    | è a                  | 11                                 | A STREET                |
| CÔNG ĐẦN DOANH NGH     | IĘP          |                          |                         | Por                | KếT QUẢ XỬ LÝ        | HÒ SƠ                              |                         |
| Viac Ibm               |              |                          | a nhân và của định      |                    |                      | 152                                | 25170                   |
| Phương tiện và ngườ    | i lài        | @- Cu                    | trú và giấy tờ tùy thân |                    |                      | H                                  | ò sơ                    |
| Điện lực, nhà ở, đất đ | ai           | Sún                      | c khỏe và y tế          |                    | • Đã giải q          | uyét 1412388                       | (93%)                   |
| Q Hưu tri              |              | ↔ Ngr                    | ười thân qua đời        |                    | ● Giải quyi          | et dung han: 12<br>et quà hạn: 130 | (597 (59%)<br>(591 (9%) |
| Giải quyết khiểu kiện  |              |                          |                         |                    | Văn phòng đảng kỳ đả | it dai Hà Nội                      | 50 Turphip              |

Bước 2. Chọn Đăng nhập  $\rightarrow$  Công dân đăng nhập (công dân đăng nhập qua VNeID đã xác thực mức độ 2)

| tichvucong.hanoi.gov.v            | ///congdan/                               |                                                                                                    |                                                               |                                        |                                                                  | @ @ \$                                  |
|-----------------------------------|-------------------------------------------|----------------------------------------------------------------------------------------------------|---------------------------------------------------------------|----------------------------------------|------------------------------------------------------------------|-----------------------------------------|
|                                   | ÔNG THÔNG TIN GIẢI                        | QUYÊT THỦ TỤC HÀN                                                                                       | NH CHÍNH THÀNH PHÔ                                            | HÀ NÔI                                 |                                                                  | Đăng nhập                               |
|                                   |                                           |                                                                                                    |                                                               |                                        |                                                                  | Công dân đăng nhập<br>Cán bộ đăng nhập  |
| <b>*</b>                          | GIỚI THIỆU DỊCH                           | VỤ CÔNG TRỰC TUYẾN                                                                                      | THỦ TỤC HÀNH CHÍNH                                            | PHÀN ÁNH KIẾN NGHỊ                     | KHO DỮ LIỆU CÁ NHÂN                                              |                                         |
| Mar mar                           |                                           |                                                                                                    | -                                                             | T ANN .                                | en.                                                              |                                         |
| Correction and                    |                                           |                                                                                                    | AND AND AND AND AND AND AND AND AND AND                       | Constants                              |                                                                  | AND AND AND AND AND AND AND AND AND AND |
|                                   | Li alla il ili                            |                                                                                                    |                                                               |                                        |                                                                  |                                         |
| ps://xacthuc.dichvucong.gov.vn/au | thenticationendpoint/login.do?acr_values= | LoA1&ctient_id=pysd9GYUmTg8tu2IHq8Su                                                                    | m0lbKca8ccommonAuthCallerPath=%2Foaut                         | h2%2Fauthorize&forceAuth=false&passive | auto-fals (88) A <sup>0</sup> $\dot{\Omega}$ (10) $\dot{\Omega}$ | 4                                       |
|                                   |                                           |                                                                                                    | <u>e</u>                                                      |                                        |                                                                  |                                         |
|                                   |                                           | CÓNG DIC                                                                                                |                                                               |                                        |                                                                  |                                         |
|                                   |                                           | Kết nổi, cung cấp thần                                                                                  | ng tin và dịch vụ công mọi lúc, mọi nơi                       |                                        |                                                                  |                                         |
|                                   |                                           |                                                                                                    |                                                               |                                        |                                                                  |                                         |
|                                   |                                           | Chon loai tài kho                                                                                       | Đăng nhập<br>ên bạn muốn sử dụng đăng nhập                    |                                        |                                                                  |                                         |
|                                   |                                           | Công c                                                                                                  | dịch vụ công Quốc Gia                                         |                                        |                                                                  |                                         |
|                                   |                                           | <u>e</u>                                                                                                | <b>*</b>                                                      |                                        |                                                                  |                                         |
|                                   |                                           | Tài khoản cấp bởi Cống dịch vụ côn<br>quốc gia dành cho Doanh nghiệp/Tô                                 | g Tải khoản Định danh điện từ cấp<br>Công an dành cho Công đã | bởi Độ                                 |                                                                  |                                         |
|                                   |                                           | chuic                                                                                                   |                                                               |                                        |                                                                  |                                         |
|                                   |                                           |                                                                                                    |                                                               |                                        |                                                                  |                                         |
|                                   |                                           | THÔNG BÁO TỪ HỆ THÔNG:<br>Khi đáng nhập các thông tin cả nhân (Họ và tên, ngày sinh, giới tính, số điện |                                                               |                                        |                                                                  |                                         |
|                                   |                                           | thoại,) dược đông bỗ từ VNeID<br>giải quyết TTHC                                                        | r sang trong Dịch vụ công Quốc gia để phục                    | 40                                     |                                                                  |                                         |
|                                   |                                           |                                                                                                    |                                                               |                                        |                                                                  |                                         |
|                                   |                                           |                                                                                                    |                                                               |                                        |                                                                  |                                         |

Sau khi đăng nhập thành công. Công dân chọn tìm TTHC cần thực hiện trong ô tìm kiếm.

## Thủ tục "trích lục hộ tịch":

Tại ô tìm kiếm gõ "Trích lục hộ tịch"

| нё тно                                                                                                    | NG THÔNG TIN GIẢ | N QUYẾT THỦ TỤC HÀN                            | H CHÍNH THÀNH PHÓ                     | HÀ NỘI             |                     |                                            |
|----------------------------------------------------------------------------------------------------|------------------|------------------------------------------------|---------------------------------------|--------------------|---------------------|--------------------------------------------|
| <b>Å</b>                                                                                                    | giới thiệu dịc   | H VỤ CÔNG TRỰC TUYẾN                           | THỦ TỤC HÀNH CHÍNH                    | PHĂN ÁNH KIÉN NGHỊ | KHO DỮ LIỆU CÁ NHÂN | TIỆN ÍCH                                   |
| Y A                                                                                                    |                  | trích lục hộ tịch                              |                                       |                    | Q                   | 14                                         |
| CÔNG DÂN DOANH NGHIỆP                                                                                                    |                  |                                                |                                       |                    | KÉT QUẢ XỬ          | LÝ HÒ SƠ                                   |
| Có con nhỏ         Image: State of the state of the state of the |                  | Học tập<br>(c) Hộc tập<br>Hôn nh:<br>(c) trú v | ân và gia đình<br>rà giấy tờ tùy thân |                    |                     |                                            |
| Điện lực, nhà ở, đất đai                                                                                                    |                  | Sức kho                                        | òe và y tế                            |                    | ● Đã g<br>● Giải    | jiải quyết: <b>1412;</b><br>quyết đúng han |

Công dân chọn 1 trong 7 loại thủ tục hành chính cần thực hiện → chọn Nộp hồ sơ
Hồ sơ đính kèm: CCCD, bản chính hoặc bản sao loại hồ sơ tương ứng.

| Thông kế thủ tục hành chính                                    | Thủ tụ   | c hành chính                                                 |                   |                  |           |  |
|----------------------------------------------------------------|----------|--------------------------------------------------------------|-------------------|------------------|-----------|--|
| ơ quan ban hành (1775)                                         |          | uc bô tịch                                                   |                   |                  |           |  |
| Sở Công thương (154)                                           | ularia   |                                                              |                   |                  |           |  |
| Sở Du lịch (26)                                                | Cấp thực | : hiện                                                       | Cơ quan thực hiện |                  |           |  |
| <ul> <li>Sở Giáo dục và Đào tạo (131)</li> </ul>               | Tất cả   | •                                                            | Tất cả            |                  |           |  |
| Sở Giao thông vận tải (163)                                    |          |                                                              |                   |                  |           |  |
| Sở Kế hoạch và Đầu tư (44)                                     | Lĩnh vực |                                                              | Mức độ            |                  |           |  |
| Sở khoa học và Công nghệ (38)                                  | Tất cả   | Tất cả                                                       |                   | Tất cả           |           |  |
| Sở Lao động Thương binh và Xã hội (166)                        |          |                                                              |                   |                  |           |  |
| Sở Ngoại vụ (2)                                                |          | Т                                                            | m kiếm            |                  |           |  |
| Sở Nội vụ (152)                                                |          |                                                              |                   |                  |           |  |
| Sở Nông nghiệp và Phát triên nông thôn (112)                   | STT      | Thủ tục hành chính                                           | Lĩnh vực          | Mức độ           |           |  |
| Sở Tài chính (12)                                              | 1        | Cấp bản sao trích lục hộ tịch - Khai sinh ( Cấp              | Hô tịch           | Một phần         | Nôp hồ sơ |  |
| Sở Tài nguyên và Môi trường (134)                              |          | Phương/xa)                                                   |                   |                  |           |  |
| Sở Thông tin và Truyền thông (47)                              | 2        | Cấp bản sao trích lục hộ tịch - Khai tử (Cấp<br>Phường/Xã)   | Hộ tịch           | Một phần         | Nộp hồ so |  |
| Sở Tư pháp (193)                                               |          | Fildolig/Xa )                                                |                   |                  |           |  |
| Sở Văn hóa và Thể thao (119)                                   | 3        | Câp bản sao trích lục hộ tịch - Kết hôn ( Câp<br>Phường/Xã ) | Hộ tịch           | Một phần         | Nộp hồ sơ |  |
| Sở Xây dựng (59)                                               |          |                                                              |                   |                  |           |  |
| Sở Y tế (149)                                                  | 4        | Cấp bản sao trích lục hộ tịch - Khai sinh (Q/H)              | Hộ tịch           | Toàn trình       | Nộp hồ sơ |  |
| Thanh tra Thành phố (12)                                       |          |                                                              |                   |                  |           |  |
| Ban Dân tộc Thành phố (2)                                      | 5        | Cấp bản sao trích lục hộ tịch - Kết hôn (Q/H)                | Hộ tịch           | Toàn trình       | Nộp hồ sơ |  |
| Ban Quản lý các Khu công nghiệp và Chế xuất Hà Nội <b>(48)</b> | 6        | Cấp bản sao trích lục hô tịch - Khai tử (Q/H)                | Hô tịch           | Toàn trình       | Nộp hồ sơ |  |
| hống kê dịch vụ công                                           |          |                                                              |                   | <b>T</b> -3-13-1 |           |  |
| ng cố thủ tục hành chính                                       | /        | cap ban sao Trich lục hộ tịch ( cáp Sơ )                     | Họ tịch           | ioan trinh       | Nộp hỏ so |  |
| ng số trường hợp thủ tục hành chính                            |          | 1                                                            |                   |                  |           |  |
|                                                                |          |                                                              |                   |                  |           |  |

Thực hiện thanh toán trực tuyến sau khi nhập hồ sơ thành công. Bước 1: Vào kho dữ liệu cá nhân; Bước 2: chọn Hồ sơ của tôi; Bước 3: Chọn xử lý và chọn thanh toán.